# **Thème: Internet**

#### 1- Dessine-moi internet

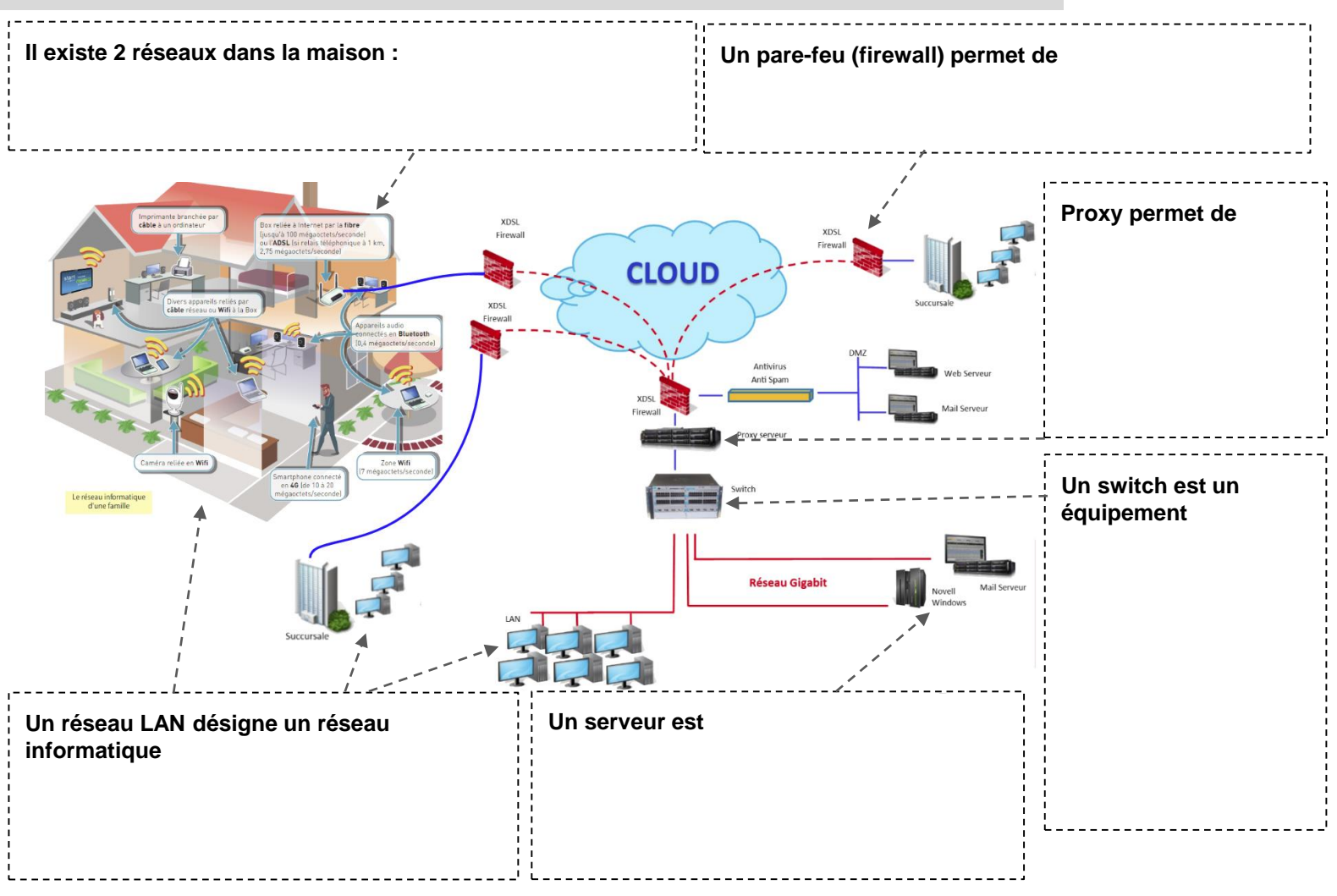

# Principaux composants d'un ordinateur :

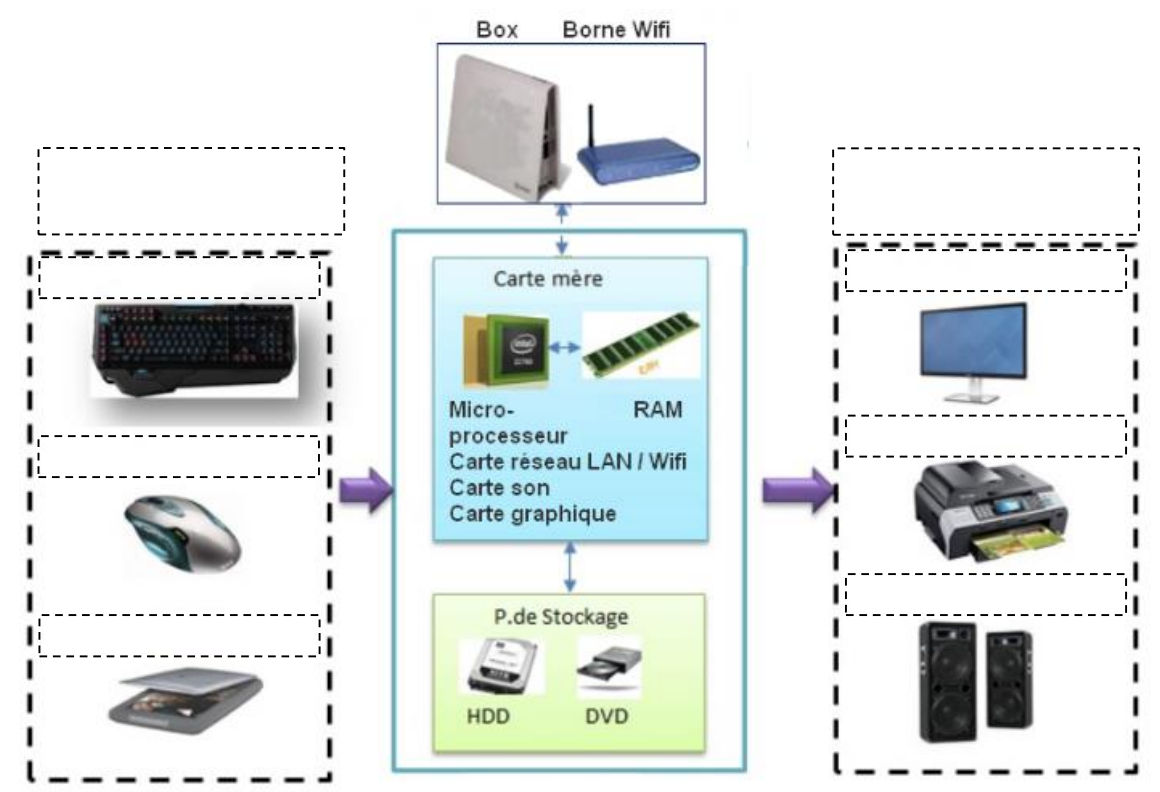

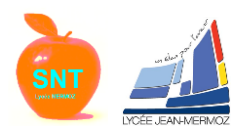

# 2- Repères historiques

|                                                                                                    | AT the California Law Notice<br>1971 Contract of the California Law Notice<br>1972 Contract of the California Law Notice<br>1972 State of California Law Notice |                                          | IPV3<br>6 octets = 128 bits<br>Nombre maximum :<br>3.40°19%adresses<br>2001-inde-mod.28320<br>0 |                        |
|----------------------------------------------------------------------------------------------------|----------------------------------------------------------------------------------------------------|------------------------------------------|-------------------------------------------------------------------------------------------------|------------------------|
| 1958 1961                                                                                                    | 9 1969 1971 1978                                                                                                    | 9 1983                                   | 9 1992 1995 1997                                                                                | 2008                   |
| Première<br>communication<br>entre 2<br>ordinateurs<br>avec un modem                                                      | nce de Création du<br>NET TCP/IP par<br>r réseau<br>ateurs Robert Khan.                                                                                         | 1 000 0<br>d'ordina<br>connec<br>Interne | 100<br>ateurs Apparition<br>tés à du Wi-Fi<br>t                                                 |                        |
| Donald Davies est l'un des<br>concepteurs de la notion<br>de paquets.<br>Naissance de la<br>communication par<br>paquets. | 23 ordinateurs connectés à<br>APRANET , naissance de<br>Cyclade en FRANCE<br>insufflé par Louis POUZIN                                                          | Naissance<br>officielle<br>d'internet    | Recherche pour mettre en<br>place IPV6 en vue de<br>pénurie de IPV4                             | Internet des<br>objets |

## 3- Jeu route, tu routes.....

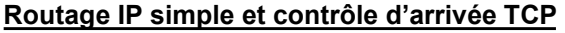

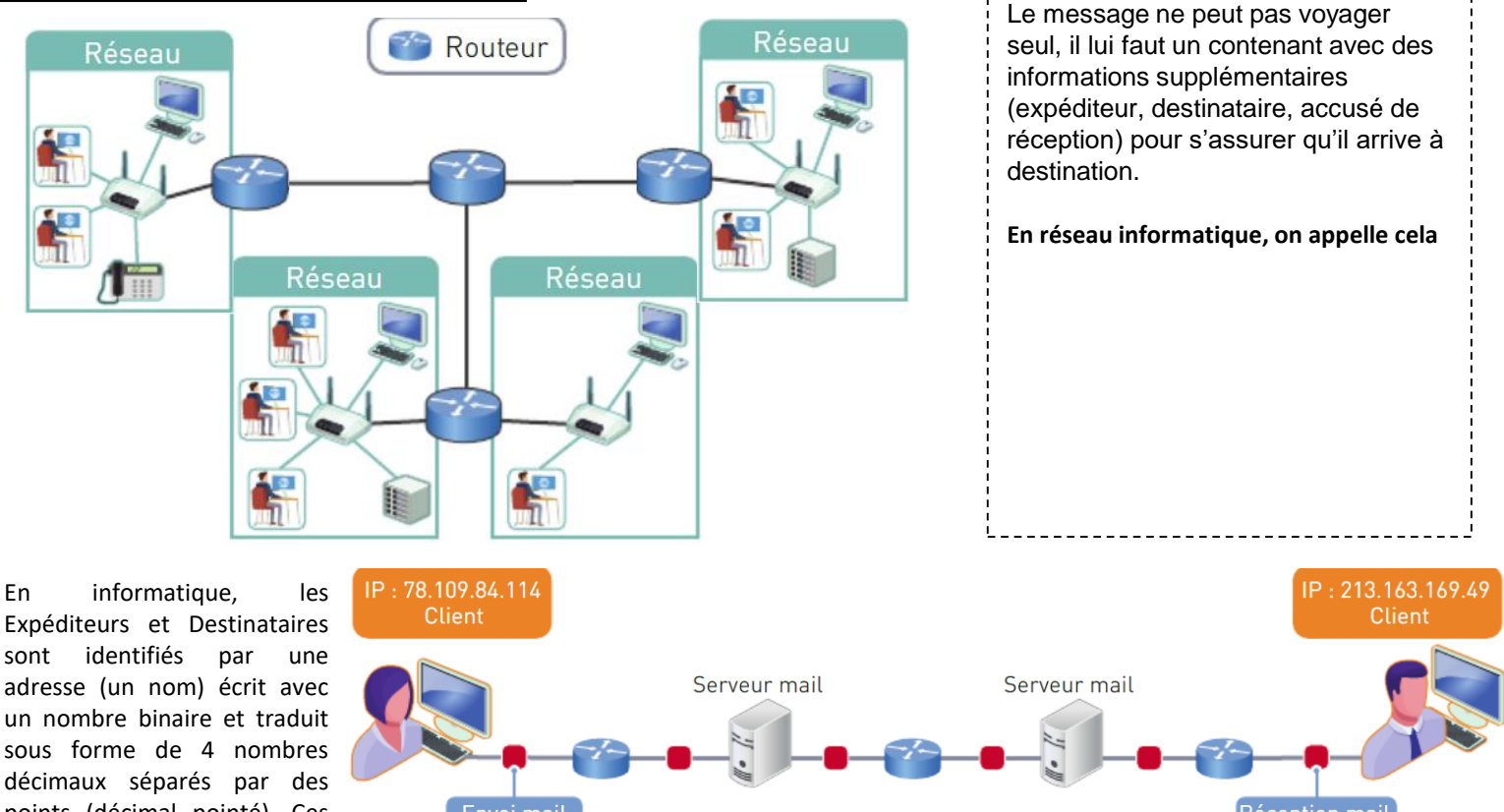

adresse (un nom) écrit avec un nombre binaire et traduit sous forme de 4 nombres décimaux séparés par des points (décimal pointé). Ces nombres décimaux peuvent prendre une valeur comprise entre 0 et 255.

16

t

172

ł

1 octet = 8 bits

Une adresse IPv4 (notation décimale à point)

10101100.00010000.11111110.00000001

32 bits ( 4 \* 8 ), ou 4 octets

. 254

1

Ping est le nom d'une commande informatique permettant de tester l'accessibilité d'une autre machine à travers un réseau IP. Si je "pingue" google.fr je vais pouvoir obtenir son adresse IP (ses coordonnées). Invite de commandes

Données

-/-

Routeur

### :\Users\zakar>ping google.fr Envoi d'une requête 'ping' sur google.fr [172.217.19.131] avec 32 octets de données : Réponse de 172.217.19.131 : octets=32 temps=53 ms TTL=55 172.217.19.131 : octets=32 temps=34 ms TTL=55 léponse de Réponse de 172.217.19.131: octets=32 temps=30 ms TTL=55 téponse de 172.21/.19.131 : octets=32 temps=35 ms TTL=55

Sciences Numériques et Technologique - 2de

IP TCP

Paquets de données

| Routage IP gestion des erreurs de routage                                                                                                    |                                   |
|----------------------------------------------------------------------------------------------------|-----------------------------------|
| Vers Paris, 40                                                                                                    | D PARIS STRASBOURG 30             |
| Passons un peu à la pratique, pour cela, télécharger le logiciel <u>filius</u> (ou cliquer sur l'icône du bureau s'il est installé)<br>Filius dispose de 3 modes :                                                                                                    | Ver Streebourg 20                 |
| <ul> <li>design (marteau)</li> <li>simulation (flêche verte)</li> <li>Commentaire ou export en png (crayon)</li> <li>documentation (point d'interrogation)</li> </ul>                                                                                                    | vers strasbourg so                |
| Pour les clients nous prendrons des Portables et pour les serveurs nous prendrons des Ordinateurs.<br>Pour voir la configuration d'un poste, 2 clics ou clic droit puis configure.<br>Q1 : Relier deux portables dont le nom sera l'adresse IP soit 192.168.0.10 et 192.168.0.11<br>Q2 : Mettez-vous en mode simulation et sur le poste0.10 installer le logiciel "Ligne de commandes"<br>à l'aide d'un double clics dessus. Faire un ping sur0.11 | 68.0.10 192.168.0.11              |
|                                                                                                    |                                   |
| Q3 : Relier deux portables et un ordinateur dont le nom sera l'adresse IP soit Portable 192.168.0.10,Portabl<br>Serveur 192.168.0.12.Quel composant avez-vous besoin pour relier les 3 ordinateurs? Tester un ping<br>0.11 et0.12.                                                                                                    | e 192.168.0.11 et<br>que0.10 vers |
|                                                                                                    |                                   |
|                                                                                                    |                                   |
|                                                                                                    |                                   |
|                                                                                                    |                                   |
| Q4 : Installer un Serveur générique sur0.12 et mettre le port 55555 puis Démarrer.<br>Installer un Client générique sur010, connectez le au serveur puis envoyer un message.                                                                                                    | j                                 |
|                                                                                                    |                                   |
|                                                                                                    |                                   |
|                                                                                                    |                                   |
| Sciences Numériques et Technologique - 2de                                                                                                    | Page 03 - Internet                |

| Q5 : Ajoutons un second réseau local avec trois nouve<br>IP vont de 192.168.1.10 à 192.168.1.12.<br>Connecter les deux réseaux à l'aide d'un routeur o<br>interfaces seront configurées avec les IP 192.168<br>Faire un ping entre le poste0.10 et1.10, qu'o<br>normal?                                                                                                    | eaux portables dont les<br>dont les cartes<br>6.0.1 et 192.168.1.1<br>obtenez-vous? Est-ce                                                       | Portable 192                         | Server 192.168.0.1<br>Switch1                                                                                                    | 2 Portable 1<br>steur Switch2 Portable 19                                                                                                    | 92.168.1.10<br>92.168.1.11<br>92.168.1.11                        |
|----------------------------------------------------------------------------------------------------|----------------------------------------------------------------------------------------------------|--------------------------------------|----------------------------------------------------------------------------------------------------|----------------------------------------------------------------------------------------------------|------------------------------------------------------------------|
| Q6 : Pour chacun des ordinateurs du réseau 1 mettre<br>passerelle et pour ceux du réseau 2 mettre 192.<br>adresses du routeur de chaque côté du réseau).<br>poste0.10 et1.10, qu'obtenez-vous?                                                                                                    | e 192.168.0.1 comme<br>168.1.1 (se sont les<br>Refaire un ping entre                                                                             | Portable 1                           | 92.168.0.11<br>I<br>192.168.0.11<br>Table de routage<br>Connecté à Switch2<br>Adresse IP<br>192.16<br>Masque<br>255.25<br>Adresse Mac<br>E1.79<br>Portable | 8.1.1<br>5.255.0<br>7/12.42.80<br>Portable 192.168.0.11                                                                                                    |                                                                  |
|                                                                                                    |                                                                                                    |                                      | Nom<br>Adresse MAC<br>Adresse IP<br>Masque<br>Passerelle<br>Serveur DNS                                                                                    | Portable 192.168.0.11<br>D4:5F:76:70:8F:51<br>192.168.0.11<br>255.255.255.0<br>192.168.0.1                                                                                                    |                                                                  |
| 4- <u>Grands messages et erreurs</u>                                                                                                    |                                                                                                    |                                      |                                                                                                    |                                                                                                    |                                                                  |
| Envoi                                                                                                    | Pour envoyer des g<br>morceaux et en env<br>est utilisée par les p<br><br>pour adapter les do                                                    | ros me<br>oie me<br>protoce<br>nnées | essage, on le dé<br>orceaux par mor<br>oles TCP (<br>aux capacités d                                                                                       | coupe en petits<br>ceaux. Cette technique<br>) et IP ()<br>e transmission des                                                                                                    | e<br>                                                            |
|                                                                                                    | réseaux physiques                                                                                                    | (MTU                                 | : Maximum Tran                                                                                                    | smit Unit).                                                                                                    |                                                                  |
|                                                                                                    | Des champs spécifi                                                                                                    | ques a                               | apparaissent dar                                                                                                    | ns les en-têtes IP et TC                                                                                                    | <b>ЭР.</b>                                                       |
| Dans le protocole TCP/IP, la durée au-delà de laquelle<br>paquet est perdu est appelée RTT (Round-Trip Time :T<br>paquet vers sa destination ) et est comprise entre 0 et s<br>De plus, un paquet a une durée de vie TTL (Time To Li<br>Ce champ est initialisé par l'émetteur puis diminué par<br>Quand le TTL arrive à 0 (TTL de départ = 255 ou 127),<br>par le routeur qui avertit l'expéditeur (ex: principe de fo<br>commande traceroute). | on considère que le<br>Femps aller-retour d'ur<br>90 ms.<br>ive, 8 bits) .<br>chaque routeur travers<br>le paquet est supprim<br>nctionnement la | n +                                  | 1<br>1 2 3 4 5 6 7 8 9 0 1 :<br>Version I HL   Type of 3<br>Identification<br>Time to Live   Prot<br>Sa<br>Dest<br>Dest<br>Coptic                          | 2 2 3 4 5 6 7 8 9 0 1 2 3 4 5 6 7 8 Service  1 Flags Fragment Offse 1 Flags 1 Header Checksum 1 Flags 1 Header Checksum 1 Flags 1 Header Checksum 1 Flags 1 Header Checksum 1 Flags 1 Header Checksum 1 Flags 1 Header 1 Header 1 He | 3<br>9 0 1<br>+++++<br>+<br>*<br>*<br>*<br>*<br>*<br>*<br>*<br>* |
| 5. Y'a-t'il un DNS dans la sallo?                                                                                                    |                                                                                                    |                                      |                                                                                                    |                                                                                                    |                                                                  |
| י <u>ו מינ וו עוו טואס עמווא ומ אמוופ (</u><br>Un serveur                                                                                                    |                                                                                                    | Je w<br>www.sited<br>Utilisa         | intere con 1<br>Www.sitedu<br>IP de<br>Www.siteduare.com ?<br>Cest 202.21.77.100<br>Leur Server<br>fourni<br>de l                                          | et<br>teren com ?<br>Ots de streturen com ?+<br>Ots de streturen com ?+<br>Essale 201.11.97.10<br>Serveur DNS de « com<br>utilisateur                                                                                                    | 1.8                                                              |

Un ordinateur qui fait une demande à un serveur est .....

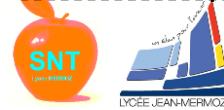

Serveur DNS de « siteduzero.com » Page 04 - Internet

JI.

Donc que fait mon ordinateur quand je demande à voir la page d'accueil de

www.wikipedia.fr ?

1. Mon ordinateur demande à un serveur DNS : « Donne moi l'adresse IP du serveur www.wikipedia.fr ».

- 2. Le DNS répond « C'est le 78.109.84.114 ».
- 3. Mon ordinateur contacte le serveur 78.109.84.114 et lui demande la page web par défaut.
- 4. Le serveur répond en envoyant la page web (un fichier en html)

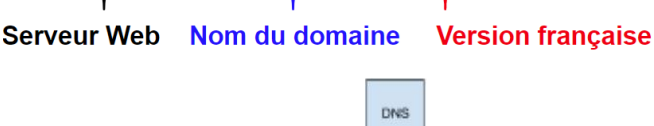

.wikipedia.fr

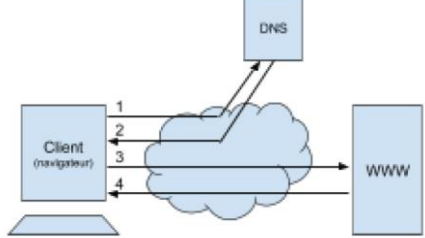

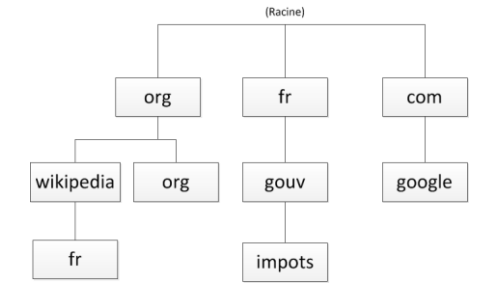

Les DNS sont donc organisés en arbre avec un niveau zéro, la racine, un niveau primaire (top level domain : fr, com, org, us lu, biz, alsace, ...) puis les domaine de second niveau : wikipedia, gouv, orange, psa, etc. ...

# SIMULATION du WEB

Avec Filius nous pouvons simuler et analyser les processus impliqués dans la communication entre un navigateur et un serveur distant. Nous garderons le serveur 0.12 et comme client nous prendrons le poste 1.10 sur lequel sera installé un navigateur.

| Q7 :Sur le serveur 0.12, installez un serveur web (web server) et un éditeur |
|------------------------------------------------------------------------------|
| de texte (text editor). Utilisez l'éditeur de texte pour ouvrir le fichier   |
| index.html qui se trouve sur le répertoire webserver. Modifiez-le pour       |
| qu'il affiche "Bienvenue sur le serveur web de <b>SNT</b> " . Sauvegarder.   |
| Sur le bureau de votre serveur web, lancer l'application « Webserver »       |
| avec un double-clic. Appuyer sur « Start ».                                  |

Ensuite allez sur le bureau du poste 1.10 et installez y un navigateur web.

Lancez-le et essayez de vous connecter au serveur 0.12 en tapant l'URL http://192.168.0.12 dans la barre d'adresse du navigateur.

| 🕏 Server 192.168.0.12 - 192.168.0.12 — 🛛 |
|------------------------------------------|
| 📝 index.html 🔟                           |
| Fichier                                  |
| <pre>chtml&gt;</pre>                     |
|                                          |

Normalement la connexion s'établit mais en fait ce n'est pas comme ça que l'on s'adresse à un serveur. En réalité on contacte un serveur à l'aide d'une URL et non d'une adresse IP. Un serveur de noms de domaine (ou DNS) va traduire l'une en l'autre.

## Q8 : Ajoutons un serveur DNS.

Créons pour cela un nouveau serveur d'adresse IP 192.168.2.10 et comme passerelle 192.168.2.1 Le nombre d'interfaces du routeur passe donc maintenant à 3. Pour passer à 3, il faut aller dans le tableau « general » du routeur puis appuyer sur le bouton « Gérer les connexions », à droite ajouter une interface en cliquant sur +. Brancher le serveur DNS au routeur puis configurer la nouvelle branche du routeur à l'adresse IP 192.168.2.1

| 192.168.1.1 | 192.168.2.1            | Table de routage  |  |
|-------------|------------------------|-------------------|--|
| Connecte    | à Serveur DNS 192.1    | 168.2.10          |  |
| Adresse     | Adresse IP 192.168.2.1 |                   |  |
| Masque      | 255.255.               | 255.255.255.0     |  |
| Adresse     | Mac E2.BC.7            | E2:8C:73:FE:C3:7F |  |

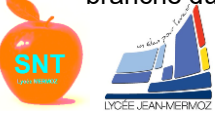

Pour permettre à tous les postes d'utiliser les services du DNS, nous devons ajouter l'adresse IP du DNS dans la configuration de tous les ordinateurs du réseau.

Ensuite nous allons donner à notre serveur une URL classique et la communiquer au DNS pour qu'il puisse la traduire en adresse IP.

- Q9 : Installer le Serveur DNS sur 192.168.2.10.
  - Lancer-le avec un double clics et prenez comme nom de domaine <u>www.SNT.fr</u> et comme IP 192.168.0.12 puisqu'il est hébergé sur le serveur ....0.12
    - Appuyez sur le bouton « Ajouter ».

Nom de domaine

www.SNT.fr.

Activez le DNS en appuyant sur le bouton « Démarrer».

192.168.0.12

 Testez la connexion à partir du poste 1.10 en demandant d'accéder à l'URL http://www.SNT.fr

| Portable    | Po | ortable 192.168.0.11  |
|-------------|----|-----------------------|
| 0           | •  |                       |
| Nom         |    | Portable 192.168.0.11 |
| Adresse MAC |    | D4:5F:76:70:8F:51     |
| Adresse IP  |    | 192.168.0.11          |
| Masque      |    | 255.255.255.0         |
| Passerelle  |    | 192.168.0.1           |
| Serveur DNS | (  | 192.168.2.10          |

6-Les réseaux peer-to-peer (pair-a-pair)

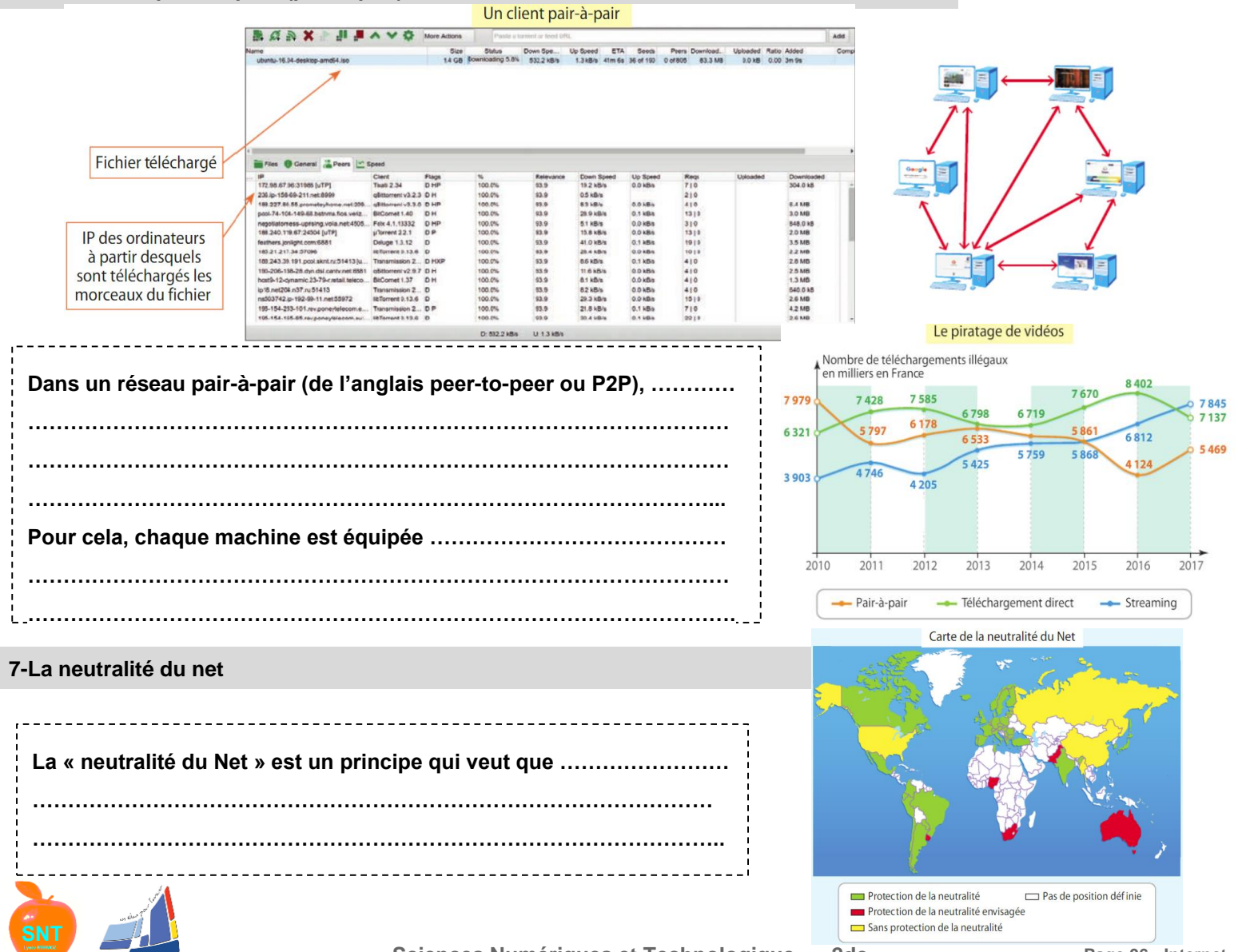

Adresse IP

Sciences Numériques et Technologique - 2de